# 天津医科大学临床医学院就业信息网 企业操作手册

### 一、企业注册流程

在浏览器中输入 http://tmucmc.bysjy.com.cn/,打开学院就业信息网,点击单位登录,在跳转后的页面点击注册。

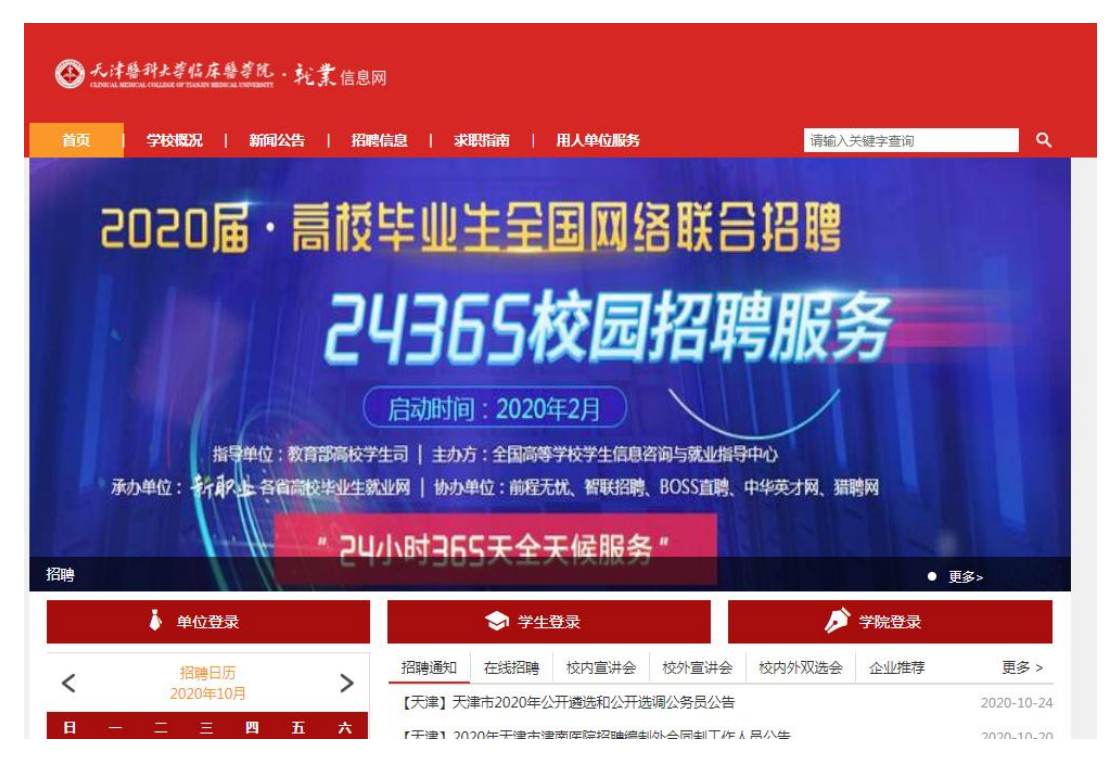

1. 填写公司信息

单位名称: 单位名称请与单位营业执照企业全称一致!

统一社会信用代码: 18 位统一社会信用代码/9 位组织机构代码。

天津医科大学临床医学院入驻注册

| 单位名称     | 请输入单位全称(与组织机构代码证上一致)    | 企查查 | 启信宝 |
|----------|-------------------------|-----|-----|
| 统一社会信用代码 | 必填,18位统一社会信用代码/9位组织机构代码 |     |     |

2. 帐号申请

(1) 若该单位名称/统一社会信用代码是首次注册

①填写帐号信息

用户姓名:申请人姓名

所属部门: 申请人所在的部门

联系手机: 注册的手机号

登录密码: 后期登录的密码

图形验证码:

手机验证码:

认证材料:需要先点击"下载帐号授权书模板",按照模板要求 完善之后拍照上传

| 田山社々  | 请输入您的真实姓名            |   |
|-------|----------------------|---|
| 而广注有  | *请输入您的真实姓名,否则审核不通过   |   |
| 所属部门  | 请输入所属部门              |   |
| 联系手机  | 13009                |   |
| 登录密码  |                      | ණ |
| 图形验证码 | 图形验证码 5.351          |   |
| 手机验证码 | 请输入手机验证码             |   |
|       | 下载账号授权书模板 (拍照<br>上传) |   |
|       | 点击上传                 |   |
| 认证材料  |                      |   |
|       | 认证材料 清除图片            |   |
|       | 认证材料                 |   |
|       | 每十二十十 314            |   |

②公司认证资料

所在省份:

所在城市:

单位地址:

固定电话: 座机;

单位邮箱:

招聘邮箱:用于学生在平台投递简历;

邮编:

单位性质:填写企业性质;

所属行业:填写所属行业(用于系统的行业信息精准推送);

单位规模:填写企业规模;

注册资金:

单位标签:

企业资料:上传企业组织机构代码证以及营业执照, 须上传原件 的彩色扫描件或加盖彩色公章, 若为三证合一的营业执照则只需上传 营业执照即可:如果是院校、培训机构请上传办学许可证

公司简介:单位的简要介绍。

③申请招聘信息

申请类型:宣讲会、双选会、在线招聘、暂不招聘选其一; 招聘信息渠道:请自行选择;

是否校友企业:请自行选择;

招聘需求:请自行填写;

申请说明:请输入对场地大小以及多媒体等设备的需求;

招聘简章: 请填写贵单位招聘简章;

④点击提交并绑定微信

| 恐的中国页科 | 口成功远父,需夺付子 | ·仪哺认,申优结未  | 侍住24小时内遇 | 却心,明田息伯大信息。 |
|--------|------------|------------|----------|-------------|
|        | #定微信账号, 关  | 康获得更多校招服务和 | 用 物定数信   |             |
|        |            |            |          |             |
|        |            |            |          |             |

(2) 该单位名称/统一社会信用代码帐号已经被注册

①填写帐号信息

申请类型:申请加入公司(需要公司管理员审核帐号申请,不需 要上传管理员授权书);

申请成为管理员(需要平台审核帐号申请,需要上传管理员授权 书)

用户姓名:申请人姓名

所属部门: 申请人所在的部门

联系手机: 注册的手机号

登录密码: 后期登录的密码

图形验证码:

手机验证码:

认证材料:需要先点击"下载帐号授权书模板",按照模板要求 完善之后拍照上传(如果申请类型为:加入该公司,则不需要上传管 理员授权书)

| 提示: 该公司   | 之前已被注册,管理员是夏娟,您可以选择向该管理员申请加入公司,或者申请成为管理员。 |   |
|-----------|-------------------------------------------|---|
| 请关型       | ◉ 申请加入公司 ◎ 申请成为管理员 (单位管理员只能有一个,非管理员请勿申请!) |   |
| 日本学会      | 请输入忽的真实姓名                                 |   |
| 1/ XEC    | "请输入您的真实姓名,否则审核不通过                        |   |
| f屬部门      | 请输入所属部门                                   |   |
| 练手机       | 请输入手机 (同时可用于账号登录)                         |   |
| 绿鹭码       | 清榆入暨录密码                                   | భ |
| 形验证码      | 图形验证码<br>2766                             |   |
| TTC:05.01 |                                           |   |

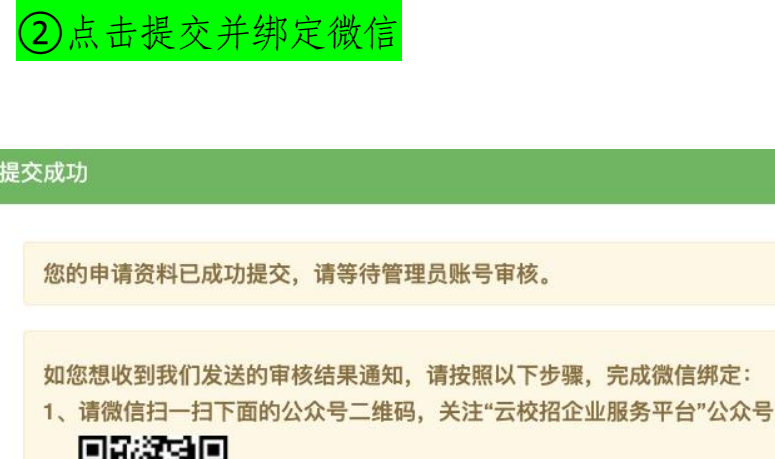

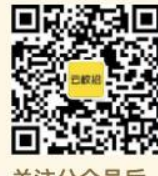

2、关注公众号后,再扫下面二维码,给您的账号绑定微信,完成绑定后即可收到审核结果通知。

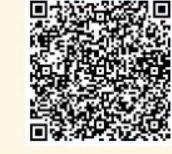

息

二、已注册单位如何申请宣讲会 / 双选会 / 发布招聘信

1. 已注册单位申请宣讲会

登录学院就业信息平台 http://tmucmc.bysjy.com.cn/,点击单 位登录。

输入账号,密码后点击登录。

在宣讲会中点击"申请"。

| ñ | 10月                | 重拼会 |               |        |                                                       |      |                                                           |       |
|---|--------------------|-----|---------------|--------|-------------------------------------------------------|------|-----------------------------------------------------------|-------|
| a | 松田垣時               | 時頃/ | 学校名称          | Q,     |                                                       |      |                                                           | + 055 |
|   | 入驻地校               | 序号  | 学校名称          |        | 时间/杨地                                                 | 申请结果 | 审批说明                                                      | 銀作    |
|   | 招聘简章<br>官讲会<br>云言讲 | 1   | 西京王业大学<br>学院  | 北方信息工程 | 實讲:2020-5-18 9:30 則試                                  | 日期除  | 影除人员:西安工业大学北方<br>信息工程学院<br>影除时间:2020-05-10 13:09          |       |
|   | 双连会<br>视线双选会       | 2   | 百安工业大学。<br>学院 | 北方信息工程 | 宣讲:2020-5-18 9:30 款一楼10<br>1数章                        | 已相种  | 删除人员:西安 <u>工业</u> 大学北方<br>信息工程学院<br>删除时间:2020-05-10 13:18 |       |
|   | 在线细转<br>校招答疑       | 3   | <b>陕西中医药大</b> | ¥      | 當詳: 2020-5-13 19:00 陕西中居<br>药大学西咸大谱校区5号数学楼51<br>03会设室 | 已删除  | 新除人员:徐健<br>新除时间:2020-05-13 09:34                          |       |

| ····································                                                                                                    | <b>n</b> | 首次                            | (c) 重#余 |                     |                |             |          |                  |                    |   |     |
|----------------------------------------------------------------------------------------------------|----------|-------------------------------|---------|---------------------|----------------|-------------|----------|------------------|--------------------|---|-----|
| 加強         振動         振動         田田市市         日本         日本 | -81      | 校長/回期<br>入 <b>建学校</b><br>校績協會 | 重讲学校    | 选择学校                |                |             | • 0s     | 清学校可造7           | 成市人建学校             |   |     |
| 工業時     社会報告報     予防要素     予防要素     予防要素     予防要素     予防要素     予防要素     予防要素     予防要素     予防要素     予防要素     予防要素     予防要素     予防要素     予防要素     予防要素     予防要素     予防要素     予防要素     予防要素     予防要素     予防要素     予防要素     予防要素     予防事     予防     予防     予防     予防     予防     予防     予防     予防     予防     予防     予防     予防     予防     予防     予防     予防     P     P <th< td=""><td></td><td>Wite</td><td>标题(选项)</td><td>空田会校遊覧いたの</td><td>均估,如元转转售完铸的政治</td><td></td><td></td><td></td><td></td><td></td><td></td></th<>                                                                                              |          | Wite                          | 标题(选项)  | 空田会校遊覧いたの           | 均估,如元转转售完铸的政治  |             |          |                  |                    |   |     |
|                                                                                                    |          | 云面讲<br>双迭合<br>税绩双选合           | 招聘需求    | 商位各称                | 需求专业           | 学历要求        | 系统特遇     | 35月4日102<br>招聘人取 | + 80188200<br>1947 | 1 |     |
| <ul> <li>▲ 同城供品額</li> <li>申请品朝</li> <li>室井空时间(请写明是体日篇与时间段,另外读加2个时间留香品),室井教室架求(参室大小,参菜体需求等)</li> <li>※ 50.5</li> <li>施立列表</li> <li>市队获得</li> <li>● 校友: * 不是校友</li> <li>● 「教、获得姓名」 沒有的協: 元</li> </ul>                                                                                                    |          | 在线细聘<br>权招答輕                  | Rent    |                     |                |             |          |                  |                    | 0 |     |
|                                                                                                    | 1        | 10010054.0008                 | 中请说明    | <b>室</b> 讲会时间 ( 清和考 | 周体日期与时间探,另外添加2 | 个时间做备品),宣讲教 | 大型语) 积凝空 | 小,多端体质           | sa)                | * | 信書指 |
| 市政部         ● 枚友 * 不是校友           施力申请         申款 標券姓名         注并回回"元"                                                                                                    |          | 城市招聘                          | 来访人数    |                     |                |             |          |                  |                    |   |     |
| 電防管理 (149) 带队都导致名 没有可以定于                                                                                                    |          | 推文申请                          | 带队领导    | ◎ 校友 ● 不是校3         | E              |             |          |                  |                    |   |     |
|                                                                                                    |          | 箇房管理 (149)                    | 带队领导线名  | 没有则道"无"             |                |             |          |                  |                    |   |     |

填写完相关信息即报名成功。

2. 已注册单位申请双选会

登录学校就业网 t jf su. bys jy. com. cn, 点击单位登录。

输入账号,密码后点击登录。

在双选会中选择双选会并点击"报名"。

| ñ | 國內            | 双遗会 |                                     |                            |       |                     |     |       |    |
|---|---------------|-----|-------------------------------------|----------------------------|-------|---------------------|-----|-------|----|
| ŝ | 67.2318388    | 云桃业 | 双选会 相约经告                            |                            |       |                     |     |       |    |
|   | 人驻孝校          | 調信入 | 主动方成含变布方                            | 1                          |       |                     |     |       |    |
|   | <b>直进</b> 合   | 序带  | 双遗会名称                               | 主办方                        | 16245 | 形式用                 | 100 | 操作    |    |
| _ | 云宣讲           | 11  | 广东理工学院2020年企业综合太阳发出运<br>动邀请函(第二场)   | 发布方:广东理工学院<br>主办方:广东理工学院   | 服庆    | 2020-06-26<br>09:00 | 未服名 | 报名已藏止 |    |
| L | NSA<br>NERRAA | 12  | 探薇中医药大学2020局医药卫生美学业生<br>校园双语会       | 发布方:陕西中医药大学<br>主办方:陕西中医药大学 | RCR   | 2020-06-23<br>15:00 | 未报名 | 服務    |    |
|   | 在說招聘<br>校照答疑  | 13  | "厨得"你来,2020年毕业生线上视频线下<br>校周初回风场台邀请纳 | 发布方: 湖北人才<br>主办方: 湖北人才     | 100   | 2020-06-20<br>09:20 | 末报名 | 申遗入驻  |    |
| 1 | 阿姆纳西德         | 14  | 山西中医药大学2020属半业生阿爾招聘会<br>(第四年) 撤请给   | 发布方:山西中医药大学<br>主办方:山西中医药大学 | 大原    | 2020-06-20<br>08:00 | 未振名 | 882   | 撤售 |
|   | 城市招聘          | 15  | 此旧建筑大学2021届半业生就业实习用上<br>招聘用         | 没布方:沈阳建筑大学<br>主わ方:沈阳建筑大学   | 沈阳    | 2020-06-19          | 末撤名 | 申请入驻  |    |

填写完相关信息即报名成功。

| Ĥ  | 新司                    | () 双迭会       |                          |                    |                |      |      |       |   |
|----|-----------------------|--------------|--------------------------|--------------------|----------------|------|------|-------|---|
| -8 | 10回回時<br>入社学校<br>招聘简章 | 双遗命后称        | 国安建制和技                   | 大学2020届毕业生校員学校校友会。 | 业業学就业合併会(6月17日 |      |      |       |   |
|    | 宮井会<br>云室讲            | 最古細団<br>辛の时间 | * 百 0 是<br>2020-06-17 05 | 2:00               |                |      |      |       |   |
|    | NAR<br>RETRAC         | 招聘信用语言       | * ##??!? (               | ◎ 大学生就业描号服务中心 ◎ 其  | 4/3            |      |      |       |   |
|    | 在线照時<br>校招答權          | 主要而向說將       | 64.85F                   | i.                 |                |      |      |       | 0 |
| 1  | 用地:法指则<br>城市招聘        | 是否校友企业       | ○泉 ★百<br>、               | (企业结人或合伙人居权发)      |                |      |      |       |   |
|    | 推交列表                  |              |                          |                    |                |      | 地理的位 | +新闻职政 | 1 |
|    | 箇历管理 (149)            | 招聘需求         | 岗位名称                     | 需求专业               | 学历要求           | 联合侍属 | 后聘人数 | 操作    |   |

参会单位报名后,登录单位后台。

点击"双选会"→"我的报名"。

"纸质回执"在后台可以"下载回执",填写盖章后"上传回执"。

| 云就  | 业双选会   | 我的报名   |           |                |                |    |                  |     |                     |
|-----|--------|--------|-----------|----------------|----------------|----|------------------|-----|---------------------|
| 请输2 | \主办方或4 | 皆发布方   |           | ٩              |                |    |                  |     |                     |
| 序号  | 双选会名   | 称      |           |                | 主办方            | 城市 | 时间               | 状态  | 操作                  |
| 1   | 云就业大   | 学测试招聘会 | (清单位不要报名) | ) 发布方:<br>主办方: | 云就业大学<br>云就业大学 | 长沙 | 2017-07-28 20:29 | 审核中 | 已报名<br>下载回执<br>上传回执 |

"电子回执"在后台可以"打印回执",盖章后"上传回执"。

| 云就  | 业双选会 我的报名  |           |                        |    |                  |     |                     |
|-----|------------|-----------|------------------------|----|------------------|-----|---------------------|
| 请输2 | 人主办方或者发布方  | Q         |                        |    |                  |     |                     |
| 序号  | 双选会名称      |           | 主办方                    | 城市 | 时间               | 状态  | 操作                  |
| 1   | 云就业大学测试招聘会 | (请单位不要报名) | 发布方:云就业大学<br>主办方:云就业大学 | 长沙 | 2017-07-28 20:29 | 审核中 | 已报名<br>打印回执<br>上传回执 |

3. 已注册单位申请在线招聘
 登录学校就业网,点击单位登录。
 输入账号,密码后点击登录。
 在在线招聘中点击"新增"

| ħ  | 南河                  | 在機招  | 10      |   |            |                         |                        |                                       |      |
|----|---------------------|------|---------|---|------------|-------------------------|------------------------|---------------------------------------|------|
| -8 | 校园招聘                | :21% | 、招聘信息指题 | Q |            |                         |                        | + 新田                                  |      |
|    | 入脏学校                | **   | 招聘简章    |   | 发布学校       | 状态                      | 展作人员                   | 推作                                    |      |
|    | 招時 <b>尚章</b><br>宣训会 | 3    | 杜芳明朗试   |   | 云就业大学      | 日发布<br>2020-02-09 22:02 | 新增:小芳 2020-01-16 11:19 | 查看 申请宣讲会                              |      |
|    | 云宣讲                 | 2    | 杜劳明韵试   |   | 颜颜中菌药大学    | 特审核                     | 新增:小芳 2020-01-14 11:05 | 登职 中演宣讲会                              |      |
|    | 双选会                 | 3    | 招聘简章2   |   | 云就业大学      | 未通过                     | 新增:小芹 2020-01-13 15:48 | · · · · · · · · · · · · · · · · · · · |      |
| _  | RETAR               | 4    | 杜芳明朗试   |   | 西安科技大学高新学院 | 特面核                     | 創唱:小芳 2019-12-30 09:08 | BR PARY                               | R.C. |
| L  | ACCOUNTER A         | \$   | 招聘简章2   |   | 西安创亚学统     | 己都時                     | 薪増:小芳 2019-10-18 19:59 | 20                                    |      |
| 1  | 用湖北招牌               | 6    | 后時简章1   |   | 西京附亚学院     | 已影响                     | 新语:小劳 2019-10-16 14:47 | 22                                    | 1    |
|    | 城市中日時               | 7    | 化碘效因1   |   | 市会研订学校     | C.R.M.                  | 数度:小賞 2019-10-16 14:43 |                                       |      |

| Ĥ  | 1017i     |        |            |        |       |    |      |      |         |        |     |      |
|----|-----------|--------|------------|--------|-------|----|------|------|---------|--------|-----|------|
| .8 | 和现在时      |        |            |        |       |    |      |      |         |        |     |      |
|    | 入班学校      |        |            |        |       |    |      |      |         |        |     |      |
|    | 招聘简章      | 选择学校   | 请出程        |        |       |    |      | , 0: | 24学校印造? | 总市入里77 | Ø.) |      |
|    | 宣讲会       | 在說招聘供用 | * IExclose | 0 实习招聘 |       |    |      |      |         |        |     |      |
|    | 云重讲       |        |            |        |       |    |      |      | -       | -      | 8   |      |
|    | 双选会       | 招聘需求   | -          |        |       |    |      | -    | 17770   |        | -   |      |
|    | 权规双选会     |        | 1012/67F   |        | 需求专业  |    | 子切樂市 | 整赏符选 | 1089/30 | 19879- |     | 微信客服 |
|    | CERENTINI | -      |            |        |       |    |      |      |         |        |     |      |
|    | 校招資疑      | 中國的历   |            |        |       |    |      |      |         |        |     |      |
| 1  | 同始未招助     |        |            |        | 保持为草油 | 发布 |      |      |         |        |     | 61   |
|    | 城市招聘      |        |            |        |       |    |      |      |         |        |     |      |
|    |           |        |            |        |       |    |      |      |         |        |     |      |

填写完相关信息即报名成功。

#### 4. 审核结果通知

(1) 宣讲会审核通知

| <b>系统</b><br>7月2        | <b>通知</b><br>28日                               |                                           |                  |
|-------------------------|------------------------------------------------|-------------------------------------------|------------------|
| 【云<br>果 发 内<br>温 讲<br>会 | 校招】提醒您,<br>人:云就业大学<br>:审批:已同意<br>提醒:现在可以<br>信息 | 您申请的宣讲会场 <sup>」</sup><br>就业处<br>在云就业平台上查着 | 也有了审批结<br>看贵公司的宣 |
| 详情                      |                                                |                                           | >                |
|                         | ≡生源                                            | ≡ 校招                                      | ≡ 服务             |
| -                       |                                                |                                           | 1                |

| 1 高点                | 消息中心                                                                                                    |                                                                                                    |
|---------------------|----------------------------------------------------------------------------------------------------|----------------------------------------------------------------------------------------------------|
| <ul> <li></li></ul> | 【邀请函】甘肃机典职业技术学院邀请贾单位入驻 new                                                                                      | 2020-06-09 16:12                                                                                                    |
|                     | 湖南省"温暖三相"法装山国家大学科技成现际双法会                                                                                        | 2020-05-27 16:16                                                                                                    |
|                     | 【入班学校】您的企业已正式入班"云舰业规划学校"                                                                                        | 2020-05-26.10:17                                                                                                    |
|                     | 【置讲会】短的面词会已被云就业跟此学校审批不同意                                                                                        | 2020-05-25-09.14                                                                                                    |
|                     | 【双迭会】 您申请的招聘会"就业则武因:学校取购单位入社,招聘业务就从审核不通过,未通过审批。                                                                 | 2020-05-25-09:13                                                                                                    |
|                     | 百日中村,百乐和教授就业场合网络招助议协会邀请通                                                                                        | 2020-05-22.1                                                                                                    |
| 在法规随                | "温暖三相"云秋山大型综合纪成双点分室编剧                                                                                           | 2020-05-21 1                                                                                                    |
| 位招答疑                | 【入註学校】 您的企业已正式入驻"西安工程大学"                                                                                        | 2020-05-19.00:38                                                                                                    |
| our de              | The second second second second second second second second second second second second second second second se | THE REPORT OF A DESCRIPTION OF A DESCRIPTION OF A DESCRIP |

## (2) 双选会审核通知

| <b>く</b> 微信(8)                                                      | 云校招企业服务平台《                                                                                          | 1         |
|---------------------------------------------------------------------|----------------------------------------------------------------------------------------------------|-----------|
|                                                                     | 星期二 15:46                                                                                           |           |
| 系统通知<br>7月25日<br>【云校招】<br>招聘会(请<br>发件人:云<br>内容:审批<br>温馨提醒,<br>就业报告厅 | 提醒您,您申请的招聘会"云就业大学测<br>单位不要报名)"有了审批结果<br>就业大学<br>通过<br>召开时间:2017-07-28 20:29,召开地<br>。请提前做好招聘准备工作^-^。 | J)试<br>点: |
| 详情                                                                  |                                                                                                    | >         |

| 10m 1                                                                                                    | 湖郡中心                                           |                  |
|----------------------------------------------------------------------------------------------------|------------------------------------------------|------------------|
| <ul> <li>         10回日日き         入社学校         招聘協車         室中会         支金子         双店会         1000000000000000000000000000000000000</li></ul> | 【畫達品】甘素和电影业技术学院墨婆要单位入社 new                     | 2020-06-09 16:12 |
|                                                                                                    | 請由書 "當學三者" 是输出国家大学科技组织组织这会                     | 2020-05-27 16:16 |
|                                                                                                    | 【 》 群曲构】 他的夺不归连忒 》 转, 平衡市衡常曲构。                 | 2020-05-26 10:17 |
|                                                                                                    | 【窗井会】忽约窗井会已被五款业则成学校审批不可意                       | 2020-05-25 09:14 |
|                                                                                                    | 【双选会】但申请的招聘会"就业则成因:学校取消单位入班,招聘业务就认审结不通过,未通过审批。 | 2020-05-25 09:13 |
|                                                                                                    | 百日中町,百所形地安欧山地台网络北部农地会邀请纳                       | 2020-05-22 1     |
| 在线铜髓                                                                                                    | "温暖三相" 云教业大型综合视频双迭合素清热                         | 2020-05-21 13    |
| 校招答规                                                                                                    | 【入驻学校】 您的企业已正式入驻"西安工程大学"                       | 2020-05-19 00:38 |
|                                                                                                    | 【入註学校】 您的企业已正式入社"四安工程大学"                       | 2020-05-19 00:36 |
| 同成法招聘                                                                                                    | 了就让意的程序,由于增长要用点生。单位"他否保该有规范资料会                 | 2020-05-11-11-05 |

### (3) 在线招聘审核通知

| - #SI          | 湯意中心                                             |                  |
|----------------|--------------------------------------------------|------------------|
| 1 松田市時<br>入註学校 | 【重清码】甘素机电积空技术学院重清景单位入社 000                       | 2020-06-09 16:12 |
|                | 湖南省"雷曼三市"是韩山国家大学科技组织组织生                          | 2020-05-27 16:16 |
| 招聘简章           | [\31440] @33377FGEXY31E&0770011440.              | 2020-05-26 10:17 |
| 宣讲会<br>        | 【重讲会】思的重讲会已被五就业刚成学校审批不同意                         | 2020-05-25-09:14 |
| 云童讲<br>双选会     | 【双迭台】 80中语的招聘台"数业则武图:学校取调单位入驻,招聘业务联认审核不通过,未通过审批。 | 2020-05-25 09:13 |
|                | 自日中町,目所部地设成山外台网络机构成为全面通道                         | 2020-05-22 1     |
| 在线细糖           | _1里哪三洲"云荧业大型综合记该双选会基满品                           | 2020-05-21 1     |
| 校招答疑           | 【入脏学校】 您的企业已正式入驻"西安工程大学"                         | 2020-05-19 00:38 |
|                | 【人班美校】 ②的全级已正式入班 "四安工程大学"                        | 2020-05-19-00:36 |
| 同時代大学時間        | 云飘业高校联盟 勒力阔北相毕业生。单位"地方经济带视频双路会                   | 2020-05-13 11:45 |

### 三、单位如何修改材料

在 PC 后台,基本信息中可以修改,"基本资料"修改后保存即 可,"认证信息"修改后需重新提交认证,如上一位管理员 HR 离职, 企业的员工 HR 可以申请成为管理员。

| <b>音</b> 東京   | 基本资料                           |         |                 |  |
|---------------|--------------------------------|---------|-----------------|--|
| <b>唐</b> 校园而助 | 加本語語 (4,                       | 但你想 雇主员 | 牌 申请成为管理员       |  |
| 入班学校          |                                |         |                 |  |
| 招聘回察          |                                | 杜芳明测试   | 社房時間式           |  |
| 重进会           | 金融名称<br>不支持企业更高,如果更改,增生的指导重新中语 |         |                 |  |
| 云重讲           | HR業課題                          | aming   |                 |  |
| 双齿会           |                                |         |                 |  |
| 视频双语会         | 所在麵份                           | 10四     |                 |  |
| 在城招聘          | 所在城市                           | 西安      |                 |  |
| 校招筆縦          |                                | 総合      |                 |  |
| 1 Properties  | 単位地址                           | 地址荣也有加  | 小房息:如:深圳市云李互联科技 |  |
| 401-00-00284  |                                |         |                 |  |

| ft #31       | 基本资料      |                                 |     |
|--------------|-----------|---------------------------------|-----|
| å 经回应时       | 基本語料 从证语图 | 雇主品牌 申请成为管理员                    |     |
| 入驻学校         |           |                                 |     |
| 招聘後章         | 管理员认证资料   | 请务必须击此处,下载并填写管理员授权书后拍册上传(《大3537 | м.) |
| 宣讲会          |           |                                 |     |
| 完算時          |           | 8119                            |     |
| 双语会          |           |                                 | (6) |
| 视频双选会        |           | 认证材料 清除屋片                       |     |
| 在成別時         |           |                                 |     |
| 校招賞題         |           | 中領成为管理员                         |     |
|              |           |                                 |     |
| Horner State |           |                                 |     |